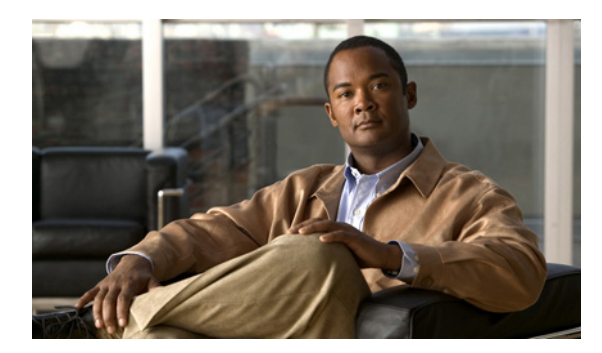

### **CHAPTER**

# Cisco Unity Connection クラスタの 設定

この章には、次の項があります。

- Cisco Unity Connection クラスタを設定するためのタスクリスト (P.1-1)
- Cisco Unity Connection クラスタの設定 (P.1-2)
- クラスタ設定のカスタマイズ (P.1-3)

# Cisco Unity Connection クラスタを設定するためのタスク リスト

Ŵ 注意

Cisco Unity Connection クラスタを設定する前に、『Cisco Unity Connection インストレーション ガイ ドRelease 7.x』の手順に従って、パブリッシャ サーバをインストールし、管理者ワークステーショ ンをセットアップしておく必要があります。

Cisco Unity Connection クラスタを適切に設定するには、次のタスクを、記述されている順序どおり に実行します。

- パブリッシャ サーバで、サブスクライバ サーバのホスト名または IP アドレスを追加すること によって Connection クラスタを設定し、パブリッシャ サーバが機能していない場合にアラート ログにアクセスできるようにします。P.1-2の「Cisco Unity Connection クラスタの設定」を参照 してください。
- 2. オプション: クラスタ設定を調整します。P.1-3 の「クラスタ設定のカスタマイズ」を参照して ください。
- **3.** 『*Cisco Unity Connection インストレーション ガイド Release 7.x*』にある「Connection クラスタ設 定済み Cisco Unity Connection 7.x システム インストール用タスク リスト」の「パート3: クラ スタの設定、および Connection サブスクライバ サーバのインストールと設定」に記載されてい るタスクを続けます。

### Cisco Unity Connection クラスタの設定

クラスタを設定する前に、パブリッシャ サーバをインストールしておく必要があります。

この項の2つの手順を、記述されている順序どおりに実行します。

Cisco Unity Connection クラスタ機能は、Cisco Unified Communications Manager Business Edition では 使用できません。

#### Cisco Unity Connection クラスタを設定する

- ステップ1 パブリッシャ サーバで、Cisco Unity Connection の管理にログオンします。
- **ステップ2** Connection の管理で、[システム設定 (System Settings)] を展開し、[クラスタ (Cluster)] をクリッ クします。
- **ステップ3** [サーバの検索と一覧表示 (Find and List Servers)] ページで、**[新規追加 (Add New)]** をクリック します。
- ステップ4 サーバの新規作成ページで、[ホスト名 / アドレス (Host Name/Address)] フィールドに、クラスタ 内の2番目のサーバのホスト名または IP アドレスを入力します。
- **ステップ5** オプション: [MAC アドレス (MAC Address)] フィールドに、2番目のサーバの MAC アドレスを 入力します。
- **ステップ6** [説明 (Description)] フィールドに、2 番目のサーバを表す Server 2 などの説明を入力します。
- ステップ7 [保存 (Save)] をクリックします。

#### パブリッシャ サーバが機能していない場合にアラート ログにアクセスできるようにする

- **ステップ1** Connection の管理で、[システム設定 (System Settings)] を展開し、[サービス パラメータ (Service Parameters)] をクリックします。
- **ステップ2** [サービス パラメータ (Service Parameters)] ページの [サーバ (Server)] フィールドで、パブリッ シャ サーバをクリックします。
- ステップ3 [サービス (Service)] フィールドで、[Cisco AMC Service] をクリックします。
- ステップ4 [Failover Collector] フィールドで、サブスクライバサーバをクリックします。
- ステップ5 [保存 (Save)] をクリックします。

## クラスタ設定のカスタマイズ

デフォルトのクラスタ設定を変更できます。

#### クラスタ設定をカスタマイズする

- ステップ1 パブリッシャ サーバで、Cisco Unity Connection の管理にログオンします。
- ステップ2 Connection の管理で、[システム設定 (System Settings)] > [詳細設定 (Advanced)] を展開し、[ク ラスタ設定 (Cluster Configuration)] をクリックします。
- ステップ3 [クラスタ設定 (Cluster Configuration)] ページで、次の必要な設定を変更します。

| [レプリケーションが未処理のまま保<br>留になっている場合は、セカンダリ<br>ステータスのサーバをデアクティベー<br>トします。(Deactivate server with<br>Secondary status when replication is<br>backlogged)] | このチェックボックスをオンにすると、レプリケーション<br>が未処理の場合、セカンダリステータスのサーバはデアク<br>ティベートに変更されます。<br>このチェックボックスをオフにすると、レプリケーション<br>が未処理の場合、セカンダリステータスのサーバはステー<br>タスが変更されません。<br>デフォルトけオフです                                                                                    |
|----------------------------------------------------------------------------------------------------|----------------------------------------------------------------------------------------------------|
| [パブリッシャ サーバで障害が発生し<br>た場合は、自動的にサーバのステータ<br>スを変更する (Automatically change<br>server status when the Publisher server<br>fails)]                      | <ul> <li>アノオルドはオノです。</li> <li>このチェックボックスをオンにすると、パブリッシャサーバで障害が発生した場合、セカンダリステータスのサーバは自動的にプライマリに変更されます。</li> <li>このチェックボックスをオフにすると、パブリッシャサーバで障害が発生した場合、セカンダリステータスのサーバはステータスが変更されません。サーバのステータスは、</li> <li>手動で変更する必要があります。</li> <li>デフォルトはオンです。</li> </ul> |

ステップ4 [保存 (Save)] をクリックします。